# Instrukcja rejestracji etapu leczenia dla karty wydanej w POZ AP – DILO

Portal SZOI

Katowice, luty 2015

## Spis treści

| 1. | Rejes | tracja etapu dla karty wydanej w POZ                   | . 3 |
|----|-------|--------------------------------------------------------|-----|
|    | 1.1.  | Rejestracja rozpoczęcia etapu Diagnostyka wstępna      | . 3 |
|    | 1.2.  | Rejestracja zakończenia etapu Diagnostyka wstępna      | . 5 |
|    | 1.3.  | Rejestracja rozpoczęcia etapu Diagnostyka pogłębiona   | . 8 |
|    | 1.4.  | Rejestracja zakończenia etapu Diagnostyka pogłębiona   | . 9 |
|    | 1.5.  | Rejestracja rozpoczęcia etapu Zabieg operacyjny        | 11  |
|    | 1.6.  | Rejestracja zakończenia etapu Zabieg operacyjny        | 13  |
|    | 1.7.  | Rejestracja rozpoczęcia etapu Konsylium                | 14  |
|    | 1.8.  | Rejestracja zakończenia etapu Konsylium                | 16  |
|    | 1.9.  | Rejestracja rozpoczęcia etapu Leczenie                 | 18  |
|    | 1.10. | Rejestracja zakończenia etapu Leczenie                 | 20  |
|    | 1.11. | Zamknięcie karty Diagnostyki i leczenia onkologicznego | 21  |

## 1. Rejestracja etapu dla karty wydanej w POZ

Rozpoczęcie etapu powinno być zarejestrowane niezwłocznie po zgłoszeniu się pacjenta z kartą DiLO. Pozwoli to uniknąć sytuacji, w której inny świadczeniodawca na podstawie tej samej karty mógłby wykonywać takie samo leczenie.

Należy pamiętać, iż w systemie nie mogą być jednocześnie zarejestrowane dwa aktywne etapy do tej samej karty (otwarte / rozpoczęte i niezakończone).

Opis całego procesu przedstawia poniższy obrazek.

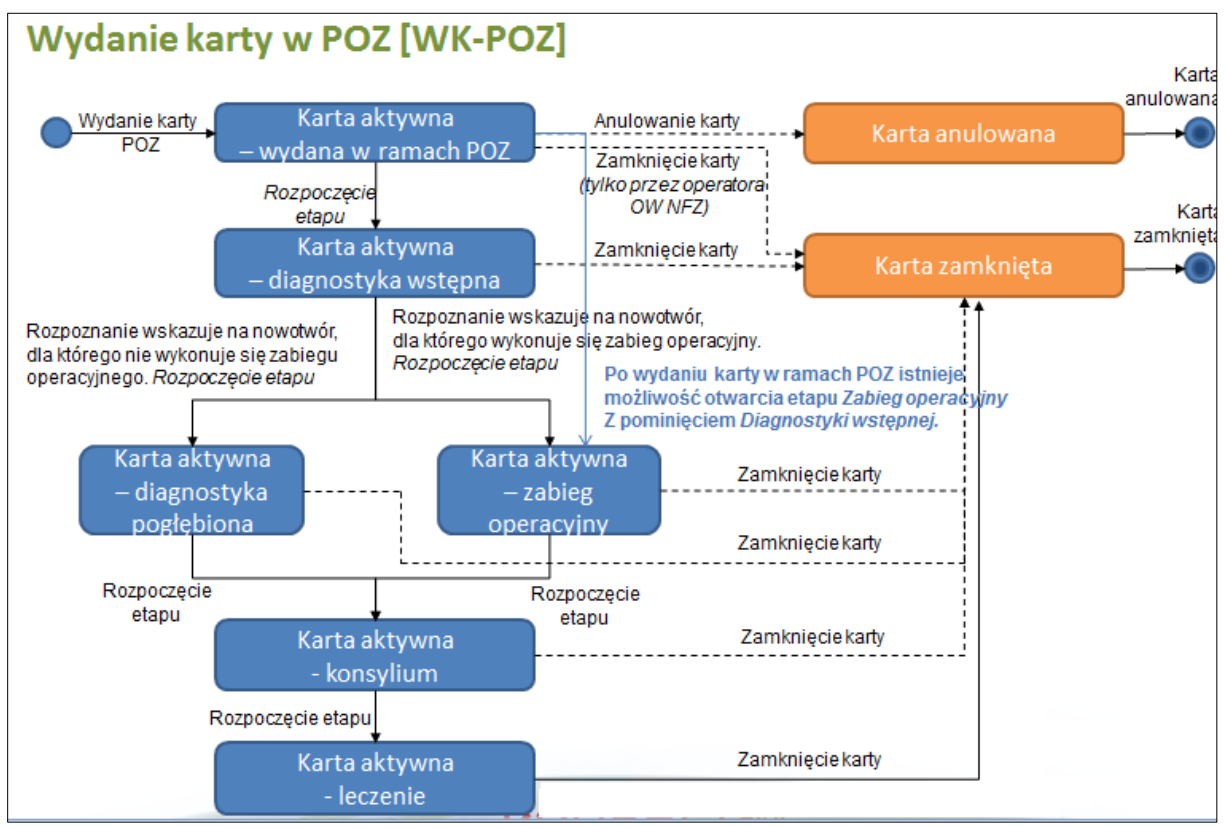

Rysunek 1-1Warianty wydania karty i obsługo w POZ

Uwaga! Po wydaniu karty w ramach POZ wprowadzono możliwość rejestracji etapu *Zabieg operacyjny*, bez konieczności uprzedniej rejestracji *Diagnostyki wstępnej*.

### 1.1. Rejestracja rozpoczęcia etapu Diagnostyka wstępna

Aby zarejestrować kolejny etap leczenia dla karty posiadającej status bieżącego etapu *Wydanie karty,* należy skorzystać z opcji **Rozpoczęcie etapu** (opcja znajduje się w prawym górnych rogu aplikacji).

|                              |                              | List                       | a kart diagnostyki i leczo                                         | enia onko               | ologicznego                                |                           |                                                |
|------------------------------|------------------------------|----------------------------|--------------------------------------------------------------------|-------------------------|--------------------------------------------|---------------------------|------------------------------------------------|
|                              |                              |                            |                                                                    |                         | Wydanie                                    | karty DiLO Ro             | zpoczęcie etapu                                |
| Szukaj według:               | Numeru karty                 | ~                          | Q 14120203344                                                      |                         |                                            |                           |                                                |
| Rodzaj etapu:                | Bieżący                      | ~                          | Etap: Dowolny                                                      | $\checkmark$            |                                            |                           |                                                |
| Status karty:                | Aktywne                      | ~                          | Status etapu: Dowolny                                              | $\checkmark$            |                                            |                           |                                                |
| Data:                        | Wydania karty                | ~                          |                                                                    |                         |                                            |                           |                                                |
| Widoczne karty:              | Zalogowanego o               | operatora 🗸 🗸              |                                                                    |                         |                                            |                           |                                                |
|                              |                              |                            | s                                                                  | zukaj                   |                                            |                           |                                                |
|                              |                              |                            |                                                                    |                         |                                            |                           |                                                |
|                              |                              |                            | Bieżący zakres pozy                                                | cji: 1 - 20             |                                            |                           |                                                |
| Lp. Nr karty<br>Status karty | Tryb wydania<br>Data wydania | NPWZ lekarza<br>wydającego | Osoba / Typ / Wartość identyfikatora /<br>Imię i nazwisko pacjenta | Rozpoznanie<br>aktualne | Bieżący etap /<br>Status bieżącego etapu   | Następny etap             | Operacje                                       |
| 1. 14120203344<br>AKTYWNA    | WK-AOS<br>2014-12-30         | Terrate and                | Pacjent / PESEL /                                                  | C00                     | WYDANIE KARTY DILO W<br>AOS/<br>ZAKOŃCZONY | DIAGNOSTYKA<br>POGŁĘBIONA | <u>Wydruk karty</u><br><u>Anulowanie karty</u> |

Rysunek 1-2 Przykładowe okno Listy kart diagnostyki i leczenia onkologicznego

| Start Syste                                                                                                    | m 👻 |
|----------------------------------------------------------------------------------------------------|-----|
| (1) Rejestracja etapu DiLO - Dane karty                                                                                                    |     |
| DANE KARTY:                                                                                                    |     |
| W przypadku gdy podczas wydawania karty DiLO pacjent był identyfikowany własnym numerem PESEL jako kod potwierdzający jest stosowany numer PESEL pacjenta w pozostałych przypadkach jako kod potwierdzający należy podać datę urodzenia pacjenta w formacie RRR-MM-DD. |     |
| Unikalny numer identyfikacyjny karty DiLO:*                                                                                                    |     |
| Kod potwierdzający potrzebę dostępu:*                                                                                                    |     |
| Anuluj Dalej →                                                                                                    |     |

Rysunek 1-3Przykładowo okno rejestracji etapu DiLO – Dane karty

W oknie *Danych karty* należy wprowadzić numer identyfikacyjny karty DiLO oraz kod potwierdzający potrzebę dostępu, którym jest numer PESEL pacjenta, w przypadku gdy został on podany podczas wydawania karty. W przeciwnym wypadku należy podać datę urodzenia pacjenta w formacie RRRR-MM-DD. Aby przejść do kolejnych kroków należy użyć opcji **Dalej**.

| Start           |                                                                                                    | System 🔻 |
|-----------------|----------------------------------------------------------------------------------------------------|----------|
|                 | Karta: 15030205372, Etap: Zabieg operacyjny/diagnostyczno-leczniczy<br>(2) Rejestracja etapu DiLO - Bieżący etap |          |
| ROZPOCZĘC       | IE ETAPU:                                                                                                    |          |
| Rozpoczynany et | ap:*                                                                                                    |          |
| O Diagnostyka   | wstępna                                                                                                    |          |
| Zabieg opera    | cyjny/diagnostyczno-leczniczy                                                                                    |          |
|                 | Anuluj Dalej →                                                                                                   |          |

Rysunek 1-4Przykładowe okno rejestracji etapu DiLO – Bieżący etap

W kolejnym oknie prezentowany jest aktualnie rozpoczynany etap, który należy zatwierdzić opcją Dalej.

| Start                                                                                                    | System 🔻 |
|----------------------------------------------------------------------------------------------------|----------|
| (3) Rejestracja etapu DiLO - Wybór umowy do rozliczenia / 14120203333                                                              |          |
| WYBÓR UMOWY W RAMACH UPOWAŻNIENIA DO ROZPOCZĘCIA ETAPU:                                                                            |          |
| Należy wskazać miejsce oraz umowę w ramach której rozliczane będzie rozpoczęcie etapu karty Diagnostyki i Leczenia Onkologicznego. |          |
| Wybór umowy i miejsca:*                                                                                                    |          |
| Anuluj - Wstecz Dalej                                                                                                    |          |

Rysunek 1-5Przykładowe okno rejestracja etapu DiLO – Wybór umowy do rozliczenia

W trzecim kroku należy wybrać ze słownika miejsce udzielania świadczeń oraz umowę, w ramach której nastąpi rozliczanie etapu karty DiLO.

| Start |                                | System 🔻 |
|-------|--------------------------------|----------|
|       | Rejestracja etapu DiLO         |          |
|       | Operacja zakończona pomyślnie. |          |
|       | Powrót do listy kart           |          |

Rysunek 1-6 Przykładowe okno potwierdzające rejestrację etapu DiLO

|                              |                              | List                       | a kart diagnostyki i lecz                                          | enia onk                  | ologicznego                              |                |                                                                             |
|------------------------------|------------------------------|----------------------------|--------------------------------------------------------------------|---------------------------|------------------------------------------|----------------|-----------------------------------------------------------------------------|
|                              |                              |                            |                                                                    |                           | Wydanie                                  | karty DiLO Roz | zpoczęcie etapu                                                             |
| Szukaj według:               | Numeru karty                 | ~                          | Q 14120203333                                                      |                           |                                          |                |                                                                             |
| Rodzaj etapu:                | Bieżący                      | ~                          | Etap: Dowolny                                                      | $\sim$                    |                                          |                |                                                                             |
| Status karty:                | Aktywne                      | ~                          | Status etapu: Dowolny                                              | $\checkmark$              |                                          |                |                                                                             |
| Data:                        | Wydania karty                | ~                          | □ -                                                                |                           |                                          |                |                                                                             |
| Widoczne karty:              | Zalogowanego                 | operatora 🗸                | ]                                                                  |                           |                                          |                |                                                                             |
|                              |                              |                            | 4                                                                  | izukaj                    |                                          |                |                                                                             |
|                              |                              |                            | Bieżący zakres pozy                                                | /cji: 1 - 20              |                                          |                |                                                                             |
| Lp. Nr karty<br>Status karty | Tryb wydania<br>Data wydania | NPWZ lekarza<br>wydającego | Osoba / Typ / Wartość identyfikatora /<br>Imię i nazwisko pacjenta | / Rozpoznanie<br>aktualne | Bieżący etap /<br>Status bieżącego etapu | Następny etap  | Operacje                                                                    |
| 1. 14120203333<br>AKTYWNA    | 8 WK-POZ<br>2014-12-30       | Teledest                   | Pacjent / PESEL /                                                  | C00.1                     | DIAGNOSTYKA<br>WSTĘPNA/<br>ROZPOCZĘTY    | -              | <u>Wydruk karty</u><br>Anulowanie etapu<br>Zamknięcie karty<br>Zakończ etap |

Po pomyślnym zarejestrowaniu etapu należy skorzystać z opcji **Powrót do listy kart**.

Rysunek 1-7 Przykładowa lista kart diagnostyki i leczenia onkologicznego

Na Liście kart diagnostyki i leczenia onkologicznego karta, dla której został wprowadzony etap Diagnostyka wstępna otrzyma status Diagnostyka wstępna – rozpoczęty.

W kolumnie operacje udostępnione zostaną opcje możliwe do wykonania dla aktywnego etapu:

- Wydruk karty umożliwia wykonanie wydruku karty DiLO
- Anulowanie etapu umożliwia zamknięcie etapu przez operatora. Funkcja jest wykorzystywana np.: w przypadku pomyłki operatora w czasie rejestracji
- Zakończ etap umożliwia wprowadzenie informacji o zrealizowanym leczeniu

### 1.2. Rejestracja zakończenia etapu Diagnostyka wstępna

Zamknięcie etapu realizowane jest po wykonaniu świadczeń dla pacjenta i wskazaniu dalszej ścieżki postępowania. Dzięki takiemu działaniu świadczeniodawca, który będzie chciał rozpocząć kolejny etap postępowania, będzie mógł wykonać rejestracje etapu w systemie).

Po wykonaniu wszystkich czynności obejmujących diagnostykę wstępną, należy taki etap zamknąć korzystając z opcji **Zakończ etap**.

| Start                                                                                                    | System 🔻                                                                                                    |  |  |
|----------------------------------------------------------------------------------------------------|----------------------------------------------------------------------------------------------------|--|--|
| (1) Zakończenie etapu karty DiLO - Diag                                                                                                    | nostyka wstępna / 14120203333                                                                                                    |  |  |
|                                                                                                    |                                                                                                    |  |  |
| CB. DIAGNOSTYKA WSTĘPNA                                                                                                    |                                                                                                    |  |  |
| Sekcję wypełnia lekarz udzielający świadczeń opieki zdrowotnej w ramach ambulatoryjnej opie<br>diagnostyki i leczenia onkologicznego. Datę wpisu na listę oczekujących na udzielenie świadcze<br>leczenia onkologicznego był wpisany na listę oczekujących na udzielenie świadczenia opieki zdr                          | ki specjalistycznej wykonujący diagnostykę wstępną lub wydający kartę<br>enia opieki zdrowotnej w polu C2 podaje się, jeżeli posiadacz karty diagnostyki i<br>rowotnej.                                                                       |  |  |
| CB.1. INFORMACJA O PIERWSZEJ PORADZIE SPECJALISTYCZNEJ                                                                                                    |                                                                                                    |  |  |
| C2. Data wpisu na listę oczekujących na udzielenie świadczenia opieki zdrowotnej:                                                                                                    | C3. Data pierwszej porady specjalistycznej związanej z diagnostyką<br>wstępną:*<br>                                                                                                    |  |  |
| CC. WYNIKI DIAGNOSTYKI WSTĘPNEJ                                                                                                    |                                                                                                    |  |  |
| Należy podać kod rozpoznania chorobowego wg klasyfikacji ICD-10. W przypadku wystawienia<br>świadczeń opieki zdrowotnej w ramach ambulatoryjnej opieki specjalistycznej kody rozpoznań                                                                                                    | karty diagnostyki i leczenia onkologicznego przez lekarza udzielającego<br>ICD-10: C00-C97 bez C44 oraz D00-D09 bez D04.                                                                                                    |  |  |
| C5/C6. Kod i nazwa jednostki chorobowej:*                                                                                                    |                                                                                                    |  |  |
| <ul> <li>stwierdzenie innego nowotworu złośliwego, niż wskazany w skierowaniu</li> <li>potwierdzenie nowotworu niezłośliwego</li> <li>brak potwierdzenia nowotworu (inna choroba lub zabieg operacyjny po diagnosty</li> </ul>                                                                                           | (ce wstępnej)                                                                                                    |  |  |
| Pola C9 I C10 wypenia się w przypauku polwierużenia nowotworu złosniwego (ula kodow rozpoznan ICD-10: C00-C97 bez C44 oraz D00-D09 bez D04).                                                                                                    |                                                                                                    |  |  |
| C9. Numer Karty Zgłoszenia Nowotworu Złośliwego nadawany przez KRN:                                                                                                    | 0. Data zgłoszenia nowotworu do Krajowego Rejestru Nowotworów:                                                                                                    |  |  |
| W polu C11 podaje się datę tożsamą z datą postawienia diagnozy.                                                                                                    |                                                                                                    |  |  |
| C11. Data porady zakończonej rozpoznaniem:*                                                                                                    |                                                                                                    |  |  |
| CD. DALSZE POSTĘPOWANIE:                                                                                                    |                                                                                                    |  |  |
| W przypadku skierowania do lekarza innej specjalizacji niż specjalizacja lekarza, który wykonał<br>karty diagnostyki i leczenia onkologicznego zostaje skierowany, w celu określenia innej wyjścic<br>złośliwy z innej grupy.<br>W przypadku wpisania w polu CS rozpoznania spoza zakresu C00-C97 bez C44, D00-D09 bez [ | ł diagnostykę wstępną, należy wpisać specjalizację lekarza, do którego posiadacz<br>owej lokalizacji nowotworu złośliwego, jeżeli został potwierdzony nowotwór<br>204 lub D37-D48 należy zamknąć kartę diagnostyki i leczenia onkologicznego. |  |  |
| C12. Dalsze postępowanie:*                                                                                                    |                                                                                                    |  |  |
| 🔿 Diagnostyka pogłębiona u lekarza tej samej specjalizacji                                                                                                    |                                                                                                    |  |  |
| O Diagnostyka pogłębiona u lekarza innej specjalizacji                                                                                                    |                                                                                                    |  |  |
| O Zabieg operacyjny po diagnozie wstępnej                                                                                                    |                                                                                                    |  |  |
| O Zamknięcie karty diagnostyki i leczenia onkologicznego                                                                                                    |                                                                                                    |  |  |
| Anuluj Dale                                                                                                    | j→                                                                                                    |  |  |

Rysunek 1-8Przykładowe okno zakończenia etapu karty DiLO – Diagnostyka wstępna

Wszystkie pola oznaczone \* (gwiazdką) są polami wymaganymi.

#### CB.1. Informacja o pierwszej poradzie specjalistycznej

W tej części należy uzupełnić datę wpisu na listę oczekujących na udzielanie świadczenia opieki zdrowotnej, jeśli posiadacz karty DiLO był wpisany na listę oczekujących. Pole zawierające datę pierwszej porady specjalistycznej związanej z diagnostyką wstępną należy uzupełnić obowiązkowo.

#### CC. Wyniki diagnostyki wstępnej

Ta część okna wymaga wprowadzenia kodu i nazwy jednostki chorobowej według klasyfikacji ICD-10, a następnie operator wskazuje zgodność jednostki chorobowej z podejrzeniem wskazanym na etapie wydawania karty, mając do wyboru:

- Potwierdzenie nowotworu złośliwego z danej grupy
- Stwierdzenie innego nowotworu złośliwego, niż wskazany w skierowaniu
- Potwierdzenie nowotworu niezłośliwego
- Brak potwierdzenia nowotworu (inna choroba lub zabieg operacyjny po diagnostyce wstępnej)

W przypadku potwierdzenie nowotworu złośliwego należy uzupełnić numer karty zgłoszenia nowotworu złośliwego nadawany przez Krajowy Rejestr Nowotworów wraz z datą zgłoszenia do rejestru.

#### CD. Dalsze postępowanie

Kolejny krok wymaga określenia dalszego postępowania, gdzie operator wybiera spośród następujących opcji:

- Diagnostyka pogłębiona u lekarza tej samej specjalizacji
- Diagnostyka pogłębiona u lekarza innej specjalizacji
- Zabieg operacyjny po diagnozie wstępnej
- Zamknięcie karty

Przechodząc do kolejnego okna operator wskazuje miejsce udzielania świadczeń oraz umowę, w ramach której będzie rozliczany utworzony etap.

| Start                                                                                                    | System 🔻 |
|----------------------------------------------------------------------------------------------------|----------|
| (2) Zakończenie etapu karty DiLO - Wybór umowy do rozliczenia / 14120203333                                                        |          |
| WYBÓR UMOWY W RAMACH UPOWAŻNIENIA DO ROZPOCZĘCIA ETAPU:                                                                            |          |
| Należy wskazać miejsce oraz umowę w ramach której rozliczane będzie rozpoczęcie etapu karty Diagnostyki i Leczenia Onkologicznego. |          |
| Wybór umowy i miejsca:*                                                                                                    |          |
| Anuluj ← Wstecz Dalej →                                                                                                    |          |

Rysunek 1-9Przykładowe okno zakończenia etapu karty DiLO – wybór umowy do rozliczenia

Pomyślne zakończenie etapu zostanie wyświetlone w kolejnym oknie:

| Start                             | System 🔻 |
|-----------------------------------|----------|
| Zakończenie etapu karty DiLO      |          |
| Operacja zakończona pomyślnie.    |          |
| Wydruk karty Powrót do listy kart |          |

Rysunek 1-10Przykładowe okno zakończenia etapu karty DiLO

Po zakończeniu etapu należy skorzystać z opcji **Wydruk karty** (w przypadku, gdy karta zwracana jest do pacjenta) lub **Powrót do listy kart**. Wydruk karty można również wykonać z poziomu *Listy kart diagnostyki i leczenia onkologicznego*.

|                              | 1                                              | ista kart diagnostyki i leo                                            | czenia onko                  | ologicznego                              |                      |                                                                    |
|------------------------------|------------------------------------------------|------------------------------------------------------------------------|------------------------------|------------------------------------------|----------------------|--------------------------------------------------------------------|
|                              |                                                |                                                                        |                              | Wydanie                                  | karty DiLO Roz       | zpoczęcie etapu 🔟                                                  |
| Szukaj według:               | Numeru karty                                   | ✓ Q 14120203333                                                        |                              |                                          |                      |                                                                    |
| Rodzaj etapu:                | Bieżący                                        | ← Etap: Dowolny                                                        | $\sim$                       |                                          |                      |                                                                    |
| Status karty:                | Aktywne                                        | Status etapu: Dowolny                                                  | $\checkmark$                 |                                          |                      |                                                                    |
| Data:                        | Wydania karty                                  | ▼ □ □                                                                  |                              |                                          |                      |                                                                    |
| Widoczne karty:              | Zalogowanego operatora                         | ~                                                                      |                              |                                          |                      |                                                                    |
|                              |                                                |                                                                        | Szukaj                       |                                          |                      |                                                                    |
|                              |                                                |                                                                        |                              |                                          |                      |                                                                    |
|                              |                                                | Bieżący zakres p                                                       | ozycji: 1 - 20               |                                          |                      |                                                                    |
| Lp. Nr karty<br>Status karty | Tryb wydania NPWZ lek<br>Data wydania wydające | arza Osoba / Typ / Wartość identyfikato<br>go Imię i nazwisko pacjenta | ra / Rozpoznanie<br>aktualne | Bieżący etap /<br>Status bieżącego etapu | Następny etap        | Operacje                                                           |
| 1. 14120203333<br>AKTYWNA    | WK-POZ<br>2014-12-30                           | Pacjent / PESEL /                                                      | C00.01                       | DIAGNOSTYKA<br>WSTĘPNA/<br>ZAKOŃCZONY    | ZABIEG<br>OPERACYJNY | <u>Wydruk karty</u><br><u>Anulowanie etapu</u><br>Zamknięcie karty |

Rysunek 1-11Przykładowa lista kart diagnostyki leczenia onkologicznego

Na *Liście kart diagnostyki i leczenia onkologicznego* karta, dla której został zamknięty etap *Diagnostyka wstępna* otrzyma status *Diagnostyka wstępna – zakończony*, zaś w kolumnie następny etap widnieje nazwa etapu, który może zostać wprowadzony za pomocą opcji *Rozpoczęcie etapu*.

### 1.3. Rejestracja rozpoczęcia etapu Diagnostyka pogłębiona

Po użyciu opcji **Rozpoczęcie etapu** należy wpisać ponownie numer karty DiLO oraz numer PESEL pacjenta, jeśli został podany przy rejestracji karty, w przeciwnym wypadku – datę urodzenia pacjenta (w formacie RRRR-MM-DD).

| Start System ~                                                                                                    |
|----------------------------------------------------------------------------------------------------|
| (1) Rejestracja etapu DiLO - Dane karty                                                                                                    |
| DANE KARTY:                                                                                                    |
| W przypadku gdy podczas wydawania karty DiLO pacjent był identyfikowany własnym numerem PESEL jako kod potwierdzający jest stosowany numer PESEL pacjenta w<br>pozostałych przypadkach jako kod potwierdzający należy podać datę urodzenia pacjenta w formacie RRRR-MM-DD. |
| Unikalny numer identyfikacyjny karty DiLO:*                                                                                                    |
| Kod potwierdzający potrzebę dostępu:*                                                                                                    |
| Anuluj Dalej →                                                                                                    |

Rysunek 1-12Przykładowo okno rejestracji etapu DiLO – Dane karty

W oknie *Danych karty* należy wprowadzić numer identyfikacyjny karty DiLO oraz kod potwierdzający potrzebę dostępu, którym jest numer PESEL pacjenta, w przypadku gdy został on podany podczas wydawania karty. W przeciwnym wypadku należy podać datę urodzenia pacjenta w formacie RRRR-MM-DD. Aby przejść do kolejnych kroków należy użyć opcji **Dalej**.

| Start                  | System                                                  |
|------------------------|---------------------------------------------------------|
|                        | (2) Rejestracja etapu DiLO - Bieżący etap / 14120203344 |
| ROZPOCZĘCIE ETAPU:     |                                                         |
| Rozpoczynany etap:*    |                                                         |
| Diagnostyka pogłębiona |                                                         |
| CZabieg operacyjny     |                                                         |
|                        | Anuluj Dalej                                            |

Rysunek 1-13Przykładowe okno rejestracji etapu DiLO – Bieżący etap

W kolejnym oknie prezentowany jest aktualnie rozpoczynany etap, który należy zatwierdzić opcją Dalej.

| Start                                                                                                    | System 🔻 |
|----------------------------------------------------------------------------------------------------|----------|
| (3) Rejestracja etapu DiLO - Wybór umowy do rozliczenia / 14120203344                                                              |          |
| WYBÓR UMOWY W RAMACH UPOWAŻNIENIA DO ROZPOCZĘCIA ETAPU:                                                                            |          |
| Należy wskazać miejsce oraz umowę w ramach której rozliczane będzie rozpoczęcie etapu karty Diagnostyki i Leczenia Onkologicznego. |          |
| Wybór umowy i miejsca:*                                                                                                    |          |
|                                                                                                    |          |
| Anuluj ← Wsterz Dalej →                                                                                                    |          |

Rysunek 1-14Przykładowe okno rejestracja etapu DiLO – Wybór umowy do rozliczenia

W trzecim kroku należy wybrać ze słownika miejsce udzielania świadczeń oraz umowę, w ramach której nastąpi rozliczanie etapu karty DiLO. Aby przejść do kolejnych kroków należy użyć opcji **Dalej**.

| Start                          | System 🔻 |
|--------------------------------|----------|
| Rejestracja etapu DiLO         |          |
| Operacja zakończona pomyślnie. |          |
|                                |          |
| Powrót do listy kart           |          |

Rysunek 1-15 Przykładowe okno potwierdzające rejestrację etapu DiLO

Po pomyślnym zarejestrowaniu etapu należy skorzystać z opcji **Powrót do listy kart**.

|                              |                              | List                         | a kart diagnostyki i lecz                                          | enia onk                | ologicznego                              |                |                                                                                                  |
|------------------------------|------------------------------|------------------------------|--------------------------------------------------------------------|-------------------------|------------------------------------------|----------------|--------------------------------------------------------------------------------------------------|
|                              |                              |                              |                                                                    |                         | Wydanie                                  | karty DiLO Roz | zpoczęcie etapu                                                                                  |
| Szukaj według:               | Numeru karty                 | ~                            | Q 14120203344                                                      |                         |                                          |                |                                                                                                  |
| Rodzaj etapu:                | Bieżący                      | ~                            | Etap: Dowolny                                                      | $\checkmark$            |                                          |                |                                                                                                  |
| Status karty:                | Aktywne                      | ~                            | Status etapu: Dowolny                                              | $\checkmark$            |                                          |                |                                                                                                  |
| Data:                        | Wydania karty                | ~                            | <b>I</b> -                                                         |                         |                                          |                |                                                                                                  |
| Widoczne karty:              | Zalogowanego (               | operatora 🗸 🗸                |                                                                    |                         |                                          |                |                                                                                                  |
|                              |                              |                              | s                                                                  | zukaj                   |                                          |                |                                                                                                  |
|                              |                              |                              | Bieżący zakres pozy                                                | cji: 1 - 20             |                                          |                |                                                                                                  |
| Lp. Nr karty<br>Status karty | Tryb wydania<br>Data wydania | NPWZ lekarza (<br>wydającego | Osoba / Typ / Wartość identyfikatora /<br>Imię i nazwisko pacjenta | Rozpoznanie<br>aktualne | Bieżący etap /<br>Status bieżącego etapu | Następny etap  | Operacje                                                                                         |
| 1. 14120203344<br>AKTYWNA    | WK-AOS<br>2014-12-30         | Templet                      | Pacient / PESEL /                                                  | C00                     | DIAGNOSTYKA<br>POGŁĘBIONA/<br>ROZPOCZĘTY | -              | <u>Wydruk karty</u><br><u>Anulowanie etapu</u><br><u>Zamknięcie karty</u><br><u>Zakończ etap</u> |

Rysunek 1-16 Przykładowa lista kart diagnostyki i leczenia onkologicznego

Na Liście kart diagnostyki i leczenia onkologicznego karta, dla której został wprowadzony etap Diagnostyka pogłębiona otrzyma status Diagnostyka pogłębiona – rozpoczęty.

W kolumnie operacje udostępnione zostaną opcje możliwe do wykonania dla aktywnego etapu:

- Wydruk karty umożliwia wykonanie wydruku karty DiLO
- Anulowanie etapu umożliwia zamknięcie etapu przez operatora. Funkcja jest wykorzystywana np.: w przypadku pomyłki operatora w czasie rejestracji
- Zakończ etap umożliwia wprowadzenie informacji o zrealizowanym leczeniu

### 1.4. Rejestracja zakończenia etapu Diagnostyka pogłębiona

Zamknięcie etapu realizowane jest po wykonaniu świadczeń dla pacjenta i wskazaniu dalszej ścieżki postępowania. Dzięki takiemu działaniu świadczeniodawca, który będzie chciał rozpocząć kolejny etap postępowania, będzie mógł wykonać rejestracje etapu w systemie).

Po wykonaniu wszystkich czynności obejmujących diagnostykę pogłębioną, należy zamknąć etap korzystając z opcji **Zakończ etap**.

| Start System *                                                                                                    |
|----------------------------------------------------------------------------------------------------|
| (1) Zakończenie etapu karty DiLO - Diagnostyka pogłębiona / 14120203344                                                                                                    |
| DB. DIAGNOSTYKA POGŁĘBIONA                                                                                                    |
| Sekcję wypełnia lekarz udzielający świadczeń opieki zdrowotnej w ramach ambulatoryjnej opieki specjalistycznej wykonujący diagnostykę wstępną lub wydający kartę<br>diagnostyki i leczenia onkologicznego. Datę wpisu na listę oczekujących na udzielenie świadczenia opieki zdrowotnej w polu D2 podaje się, jeżeli posiadacz karty diagnostyki i<br>leczenia onkologicznego był wpisany na listę oczekujących na udzielenie świadczenia opieki zdrowotnej.                                                                         |
| DB.1. INFORMACJA O PIERWSZEJ PORADZIE SPECJALISTYCZNEJ                                                                                                    |
| D2. Data wpisu na listę oczekujących na udzielenie świadczenia opieki zdrowotnej: D3. Data pierwszej porady specjalistycznej związanej z diagnostyką poglębioną:*                                                                                                    |
| DC. WYNIKI DIAGNOSTYKI POGŁEBIONEJ                                                                                                    |
| Należy podać kod rozpoznania chorobowego wg klasyfikacji ICD-10. W przypadku wystawienia karty diagnostyki i leczenia onkologicznego przez lekarza udzielającego<br>świadczeń opieki zdrowotnej w ramach ambulatoryjnej opieki specjalistycznej kody rozpoznań ICD-10: C00-C97 bez C44 oraz D00-D09 bez D04.                                                                                                    |
| D5/D6. Kod i nazwa jednostki chorobowej:*                                                                                                    |
| Pola D9 i D10 wypełnia się w przypadku potwierdzenia nowotworu złośliwego (dla kodów rozpoznań ICD-10: C00-C97 bez C44 oraz D00-D09 bez D04).                                                                                                    |
| D9. Numer Karty Zgłoszenia Nowotworu Złośliwego nadawany przez KRN:                                                                                                    |
| W polu D11 podaje się datę tożsamą z datą postawienia diagnozy.                                                                                                    |
| D11. Data porady zakończonej rozpoznaniem:*                                                                                                    |
| DD. DALSZE POSTĘPOWANIE:                                                                                                    |
| W przypadku potwierdzenia nowotworu złośliwego należy skierować posiadacza karty diagnostyki i leczenia onkologicznego do wielodyscyplinarnego zespołu terapeutycznego,<br>o którym mowa w § 4a ust. 1 pkt 1 lit. a rozporządzenia Ministra Zdrowia z dnia 22 listopada 2013 r. w sprawie świadczeń gwarantowanych z zakresu leczenia szpitalnego (Dz.<br>U, poz. 1520, z późn. zm.), zwanego dalej "konsylium".<br>W przypadku braku potwierdzenia nowotworu złośliwego należy zamknąć kartę diagnostyki i leczenia onkologicznego. |
| D12. Dalsze postępowanie:*                                                                                                    |
| С skierowanie na konsylium<br>Zamkniecie karty diagnostyki i leczenia onkologicznego                                                                                                    |
|                                                                                                    |
| Anuluj Dalej                                                                                                    |

Rysunek 1-17 Przykładowe okno zakończenia etapu karty DiLO – Diagnostyka pogłębiona

Wszystkie pola oznaczone \* (gwiazdką) są polami wymaganymi.

#### DB.1. Informacja o pierwszej poradzie specjalistycznej

W tej części należy uzupełnić datę wpisu na listę oczekujących na udzielanie świadczenia opieki zdrowotnej, jeśli posiadacz karty DiLO był wpisany na listę oczekujących. Pole zawierające datę pierwszej porady specjalistycznej związanej z diagnostyką pogłębioną należy uzupełnić obowiązkowo.

#### DC. Wyniki diagnostyki pogłębionej

Ta część okna wymaga wprowadzenia kodu i nazwy jednostki chorobowej według klasyfikacji ICD-10. W przypadku potwierdzenia nowotworu złośliwego, należy uzupełnić numer karty zgłoszenia nowotworu złośliwego nadawany przez *Krajowy Rejestr Nowotworów* wraz z datą zgłoszenia do rejestru. Należy również uzupełnić datę porady zakończonej rozpoznaniem.

#### DD. Dalsze postępowanie

Kolejny krok wymaga określenia dalszego postępowania, gdzie operator wybiera spośród następujących opcji:

- Skierowanie na konsylium
- Zamknięcie karty diagnostyki i leczenia onkologicznego

Przechodząc do kolejnego okna operator wskazuje miejsce udzielania świadczeń oraz umowę, w ramach której będzie rozliczany utworzony etap.

| Start                                                                                                    | System 🔻 |
|----------------------------------------------------------------------------------------------------|----------|
| (2) Zakończenie etapu karty DiLO - Wybór umowy do rozliczenia / 14120203344                                                        |          |
| WYBÓR UMOWY W RAMACH UPOWAŻNIENIA DO ROZPOCZĘCIA ETAPU:                                                                            |          |
| Należy wskazać miejsce oraz umowę w ramach której rozliczane będzie rozpoczęcie etapu karty Diagnostyki i Leczenia Onkologicznego. |          |
| Wybór umowy i miejsca:*                                                                                                    |          |
| Anuluj ← Wstecz Dalej →                                                                                                    |          |

Rysunek 1-18Przykładowe okno zakończenia etapu karty DiLO – wybór umowy do rozliczenia

Pomyślne zakończenie etapu zostanie wyświetlone w kolejnym oknie:

| Start                             | System 🔻 |
|-----------------------------------|----------|
| Zakończenie etapu karty DiLO      |          |
| Operacja zakończona pomyślnie.    |          |
| Wydruk karty Powrót do listy kart |          |

Rysunek 1-19Przykładowe okno zakończenia etapu karty DiLO

Po zakończeniu etapu należy skorzystać z opcji **Wydruk karty** (w przypadku, gdy karta zwracana jest do pacjenta) lub **Powrót do listy kart**. Wydruk karty można również wykonać z poziomu *Listy kart diagnostyki i leczenia onkologicznego*.

|                          |                                      | List                         | a kart diagnostyki i lecz                                          | enia onko               | ologicznego                              |               |                                                                           |
|--------------------------|--------------------------------------|------------------------------|--------------------------------------------------------------------|-------------------------|------------------------------------------|---------------|---------------------------------------------------------------------------|
|                          |                                      |                              |                                                                    |                         | Wydanie                                  | karty DiLO Ro | zpoczęcie etapu                                                           |
| Szukaj według:           | Numeru karty                         | ~                            | Q 14120203344                                                      |                         |                                          |               |                                                                           |
| Rodzaj etapu:            | Bieżący                              | ~                            | Etap: Dowolny                                                      | $\checkmark$            |                                          |               |                                                                           |
| Status karty:            | Aktywne                              | ~                            | Status etapu: Dowolny                                              | $\checkmark$            |                                          |               |                                                                           |
| Data:                    | Wydania karty                        | ~                            | =                                                                  |                         |                                          |               |                                                                           |
| Widoczne karty           | : Zalogowanego o                     | peratora 🗸                   |                                                                    |                         |                                          |               |                                                                           |
|                          |                                      |                              | s                                                                  | zukaj                   |                                          |               |                                                                           |
|                          |                                      |                              |                                                                    |                         |                                          |               |                                                                           |
|                          |                                      |                              | Bieżący zakres pozy                                                | cji: 1 - 20             |                                          |               |                                                                           |
| Lp. Nr kart<br>Status ka | y Tryb wydania I<br>rty Data wydania | NPWZ lekarza (<br>wydającego | Dsoba / Typ / Wartość identyfikatora /<br>Imię i nazwisko pacjenta | Rozpoznanie<br>aktualne | Bieżący etap /<br>Status bieżącego etapu | Następny etap | Operacje                                                                  |
| 1. 14120203<br>AKTYWN    | 344 WK-AOS<br>A 2014-12-30           | Typeled                      | Pacient / PESEL /                                                  | C00                     | DIAGNOSTYKA<br>POGŁĘBIONA/<br>ZAKOŃCZONY | KONSYLIUM     | <u>Wydruk karty</u><br><u>Anulowanie etapu</u><br><u>Zamknięcie karty</u> |

Rysunek 1-20Przykładowa lista kart diagnostyki leczenia onkologicznego

Na *Liście kart diagnostyki i leczenia onkologicznego* karta, dla której został zamknięty etap *Diagnostyka pogłębiona* otrzyma status *Diagnostyka pogłębiona* – *zakończony*, zaś w kolumnie następny etap widnieje nazwa etapu, który może zostać zarejestrowany jako kolejny.

### 1.5. Rejestracja rozpoczęcia etapu Zabieg operacyjny

Po użyciu opcji *Rozpoczęcie etapu* należy wpisać ponownie numer karty DiLO oraz numer PESEL pacjenta, jeśli został podany przy rejestracji karty, w przeciwnym wypadku – datę urodzenia pacjenta (w formacie RRRR-MM-DD).

| Start System *                                                                                                    |
|----------------------------------------------------------------------------------------------------|
| (1) Rejestracja etapu DiLO - Dane karty                                                                                                    |
| DANE KARTY:                                                                                                    |
| W przypadku gdy podczas wydawania karty DiLO pacjent był identyfikowany własnym numerem PESEL jako kod potwierdzający jest stosowany numer PESEL pacjenta w pozostałych przypadkach jako kod potwierdzający należy podać datę urodzenia pacjenta w formacie RRR-MM-DD. |
| Unikalny numer identyfikacyjny karty DiLO:*                                                                                                    |
| Kod potwierdzający potrzebę dostępu:*                                                                                                    |
| Anuluj Dalej →                                                                                                    |

Rysunek 1-21 Przykładowe okno rejestracji etapu DiLO – dane karty

W kolejnym oknie system automatycznie zaznacza do rozpoczęcia etap, wskazany podczas operacji zakończenia poprzedniego etapu (w przykładzie został podany etap: *Zabieg operacyjny*).

| Start                    | s                                                       | ystem 🔻 |
|--------------------------|---------------------------------------------------------|---------|
|                          | (2) Rejestracja etapu DiLO - Bieżący etap / 14120203333 |         |
| ROZPOCZĘCIE ETAPU:       |                                                         |         |
| Rozpoczynany etap:*      |                                                         |         |
| O Diagnostyka pogłębiona |                                                         |         |
| Zabieg operacyjny        |                                                         |         |
|                          | Anuluj Dalej →                                          |         |

Rysunek 1-22Przykładowe okno rejestracji etapu DiLO – bieżący etap

W trzecim kroku należy wybrać ze słownika miejsce udzielania świadczeń oraz umowę, w ramach której nastąpi rozliczanie etapu karty DiLO.

| Start                                                                                                    | System 🔻 |
|----------------------------------------------------------------------------------------------------|----------|
| (3) Rejestracja etapu DiLO - Wybór umowy do rozliczenia / 14120203333                                                              |          |
| WYBÓR UMOWY W RAMACH UPOWAŻNIENIA DO ROZPOCZĘCIA ETAPU:                                                                            |          |
| Należy wskazać miejsce oraz umowę w ramach której rozliczane będzie rozpoczęcie etapu karty Diagnostyki i Leczenia Onkologicznego. |          |
| Wybór umowy i miejsca:*                                                                                                    |          |
| Anuluj ← Wstecz Dalej →                                                                                                    |          |

Rysunek 1-23 Przykładowe okno rejestracji etapu DiLO – wybór umowy do rozliczenia

Pomyślne zakończenie rejestracji etapu zostanie potwierdzone w kolejnym oknie:

| Start                          | System 🔻 |
|--------------------------------|----------|
| Rejestracja etapu DiLO         |          |
| Operacja zakończona pomyślnie. |          |
| Powrót do listy kart           |          |

Rysunek 1-24Przykładowe okno rejestracji etapu DiLO

Po pomyślnej rejestracji etapu należy skorzystać z opcji Powrót do listy kart.

|                             |                                | List                       | a kart diagnostyki i lecz                                          | enia onk                | ologicznego                              |                |                                                                                                  |
|-----------------------------|--------------------------------|----------------------------|--------------------------------------------------------------------|-------------------------|------------------------------------------|----------------|--------------------------------------------------------------------------------------------------|
|                             |                                |                            |                                                                    |                         | Wydanie                                  | karty DiLO Roz | zpoczęcie etapu                                                                                  |
| Szukaj według:              | Numeru karty                   | ~                          | Q 14120203333                                                      |                         |                                          |                |                                                                                                  |
| Rodzaj etapu:               | Bieżący                        | ~                          | Etap: Dowolny                                                      | $\checkmark$            |                                          |                |                                                                                                  |
| Status karty:               | Aktywne                        | ~                          | Status etapu: Dowolny                                              | $\checkmark$            |                                          |                |                                                                                                  |
| Data:                       | Wydania karty                  | ~                          | =                                                                  |                         |                                          |                |                                                                                                  |
| Widoczne karty:             | Zalogowanego                   | operatora 🗸                |                                                                    |                         |                                          |                |                                                                                                  |
|                             |                                |                            | 2                                                                  | zukaj                   |                                          |                |                                                                                                  |
|                             |                                |                            | Bieżący zakres pozy                                                | rcji: 1 - 20            |                                          |                |                                                                                                  |
| Lp. Nr karty<br>Status kart | Tryb wydania<br>y Data wydania | NPWZ lekarza<br>wydającego | Osoba / Typ / Wartość identyfikatora /<br>Imię i nazwisko pacjenta | Rozpoznanie<br>aktualne | Bieżący etap /<br>Status bieżącego etapu | Następny etap  | Operacje                                                                                         |
| 1. 1412020333<br>AKTYWNA    | 3 WK-POZ<br>2014-12-30         | 10000                      | Pacjent / PESEL /                                                  | C00.01                  | ZABIEG OPERACYJNY/<br>ROZPOCZĘTY         | -              | <u>Wydruk karty</u><br><u>Anulowanie etapu</u><br><u>Zamknięcie karty</u><br><u>Zakończ etap</u> |

Rysunek 1-25Przykładowa lista kart diagnostyki i leczenia onkologicznego

Na *Liście kart diagnostyki i leczenia onkologicznego* karta, dla której został wprowadzony etap *Zabieg operacyjny* otrzyma status *Zabieg* operacyjny – rozpoczęty.

W kolumnie operacje udostępnione zostaną opcje możliwe do wykonania dla aktywnego etapu:

- Wydruk karty umożliwia wykonanie wydruku karty DiLO
- Anulowanie etapu umożliwia zamknięcie etapu przez operatora. Funkcja jest wykorzystywana np.: w przypadku pomyłki operatora w czasie rejestracji
- Zakończ etap umożliwia wprowadzenie informacji o zrealizowanym leczeniu

### 1.6. Rejestracja zakończenia etapu Zabieg operacyjny

Po wykonaniu wszystkich czynności obejmujących zabieg operacyjny, należy taki etap zamknąć korzystając z opcji **Zakończ etap**.

| Start                                                                                                    | System 🔻 |
|----------------------------------------------------------------------------------------------------|----------|
| (1) Zakończenie etapu karty DiLO - Zabieg operacyjny / 14120203333                                           |          |
| DALSZE POSTĘPOWANIE:                                                                                         |          |
| <ul> <li>Skierowanie na konsylium</li> <li>Zamknięcie karty diagnostyki i leczenia onkologicznego</li> </ul> |          |
| Anuluj Dalej →                                                                                               |          |

Rysunek 1-26 Przykładowe okno zakończenia etapu karty DiLO – Zabieg operacyjny

Zakończenie etapu Zabieg operacyjny sugeruje jeden z dwóch następnych etapów leczenia:

- Skierowanie na konsylium
- Zamknięcie karty diagnostyki i leczenia onkologicznego

| Start                                                                                                    | System 🔻 |
|----------------------------------------------------------------------------------------------------|----------|
| (2) Zakończenie etapu karty DiLO - Wybór umowy do rozliczenia / 14120203333                                                        |          |
| WYBÓR UMOWY W RAMACH UPOWAŻNIENIA DO ROZPOCZĘCIA ETAPU:                                                                            |          |
| Należy wskazać miejsce oraz umowę w ramach której rozliczane będzie rozpoczęcie etapu karty Diagnostyki i Leczenia Onkologicznego. |          |
| Wybór umowy i miejsca:*                                                                                                    |          |
| Anuluj ← Wstecz Dalej →                                                                                                    |          |

Rysunek 1-27 Przykładowe okno zakończenia etapu karty DiLO – wybór umowy do rozliczenia

W kolejnym kroku należy wybrać ze słownika miejsce udzielania świadczeń oraz umowę, w ramach której nastąpi rozliczanie etapu karty DiLO.

| Start                             | System 🔻 |
|-----------------------------------|----------|
| Zakończenie etapu karty DiLO      |          |
| Operacja zakończona pomyślnie.    |          |
| Wydruk karty Powrót do listy kart |          |

Rysunek 1-28Przykładowe okno zakończenia etapu karty DiLO

Po zakończeniu etapu należy skorzystać z opcji **Wydruk karty** (w przypadku, gdy karta zwracana jest do pacjenta) lub **Powrót do listy kart**. Wydruk karty można również wykonać z poziomu *Listy kart diagnostyki i leczenia onkologicznego*.

|                           |                      | Lista       | a kart diagnostyki i lecz              | enia onk     | ologicznego                      |                |                                                                    |
|---------------------------|----------------------|-------------|----------------------------------------|--------------|----------------------------------|----------------|--------------------------------------------------------------------|
|                           |                      |             |                                        |              | Wydanie                          | karty DiLO Roz | rpoczęcie etapu 🗍                                                  |
| Szukaj według:            | Numeru karty         | ~           | Q 14120203333                          |              |                                  |                |                                                                    |
| Rodzaj etapu:             | Bieżący              | ~           | Etap: Dowolny                          | $\checkmark$ |                                  |                |                                                                    |
| Status karty:             | Aktywne              | ~           | Status etapu: Dowolny                  | $\checkmark$ |                                  |                |                                                                    |
| Data:                     | Wydania karty        | ~           |                                        |              |                                  |                |                                                                    |
| Widoczne karty:           | Zalogowanego operat  | ora 🗸       |                                        |              |                                  |                |                                                                    |
|                           |                      |             | 2                                      | zukaj        |                                  |                |                                                                    |
|                           |                      |             | Bieżący zakres pozy                    | raii: 1 - 20 |                                  |                |                                                                    |
| . Nr kartv                | Tryb wydania NPW     | 7 lekarza ( | )soba / Tvp / Wartość identyfikatora / | Rozpoznanie  | Bieżacy etap /                   |                |                                                                    |
| Lp. Status karty          | Data wydania wyd     | ającego     | Imię i nazwisko pacjenta               | aktualne     | Status bieżącego etapu           | Następny etap  | Operacje                                                           |
| 1. 14120203333<br>AKTYWNA | WK-POZ<br>2014-12-30 |             | Pacjent / PESEL /                      | C00.01       | ZABIEG OPERACYJNY/<br>ZAKOŃCZONY | KONSYLIUM      | <u>Wydruk karty</u><br><u>Anulowanie etapu</u><br>Zamkniecie karty |

Rysunek 1-29 Przykładowa lista kart diagnostyki i leczenia onkologicznego

Na *Liście kart diagnostyki i leczenia onkologicznego* karta, dla której został zamknięty etap *Zabieg operacyjny* otrzyma status *Zabieg operacyjny – zakończony*, zaś w kolumnie następny etap widnieje nazwa etapu, który może zostać wprowadzony za pomocą opcji *Rozpoczęcie etapu*.

### 1.7. Rejestracja rozpoczęcia etapu Konsylium

Po użyciu opcji *Rozpoczęcie etapu* należy wpisać ponownie numer karty DiLO oraz numer PESEL pacjenta, jeśli został podany przy rejestracji karty, w przeciwnym wypadku – datę urodzenia pacjenta (w formacie RRRR-MM-DD).

| Start System ~                                                                                                    |
|----------------------------------------------------------------------------------------------------|
| (1) Rejestracja etapu DiLO - Dane karty                                                                                                    |
| DANE KARTY:                                                                                                    |
| W przypadku gdy podczas wydawania karty DiLO pacjent był identyfikowany własnym numerem PESEL jako kod potwierdzający jest stosowany numer PESEL pacjenta w<br>pozostałych przypadkach jako kod potwierdzający należy podać datę urodzenia pacjenta w formacie RRRR-MM-DD. |
| Unikalny numer identyfikacyjny karty DiLO:*                                                                                                    |
| Kod potwierdzający potrzebę dostępu:*                                                                                                    |
| Anuluj Dalej →                                                                                                    |

Rysunek 1-30 Przykładowe okno rejestracji etapu DiLO – dane karty

W kolejnym oknie system automatycznie zaznacza do rozpoczęcia etap, wskazany podczas operacji zakończenia poprzedniego etapu (w przykładzie został podany etap: *Konsylium*).

| Start               |                                           | System 🔻 |
|---------------------|-------------------------------------------|----------|
|                     | (2) Rejestracja etapu DiLO - Bieżący etap |          |
| ROZPOCZĘCIE ETAPU:  |                                           |          |
| Rozpoczynany etap:* |                                           |          |
|                     | Anuluj Dalej →                            |          |

Rysunek 1-31Przykładowe okno rejestracji etapu DiLO – bieżący etap

W trzecim kroku należy wybrać ze słownika miejsce udzielania świadczeń oraz umowę, w ramach której nastąpi rozliczanie etapu karty DiLO.

| Start                                                                                                    | System 🔻 |
|----------------------------------------------------------------------------------------------------|----------|
| (3) Rejestracja etapu DiLO - Wybór umowy do rozliczenia / 14120203333                                                              |          |
| WYBÓR UMOWY W RAMACH UPOWAŻNIENIA DO ROZPOCZĘCIA ETAPU:                                                                            |          |
| Należy wskazać miejsce oraz umowę w ramach której rozliczane będzie rozpoczęcie etapu karty Diagnostyki i Leczenia Onkologicznego. |          |
| Wybór umowy i miejsca:*                                                                                                    |          |
| Anuluj ← Wstecz Dalej →                                                                                                    |          |

Rysunek 1-32 Przykładowe okno rejestracji etapu DiLO – wybór umowy do rozliczenia

Pomyślne zakończenie rejestracji etapu zostanie potwierdzone w kolejnym oknie:

| Start                          | System 🔻 |
|--------------------------------|----------|
| Rejestracja etapu DiLO         |          |
| Operacja zakończona pomyślnie. |          |
| Powrót do listy kart           |          |

Rysunek 1-33Przykładowe okno rejestracji etapu DiLO

Po pomyślnej rejestracji etapu należy skorzystać z opcji **Powrót do listy kart**.

|                              |                                       | Lista                     | a kart diagnostyki i lecz                                          | enia onko                 | ologicznego                              |                |                                                                             |
|------------------------------|---------------------------------------|---------------------------|--------------------------------------------------------------------|---------------------------|------------------------------------------|----------------|-----------------------------------------------------------------------------|
|                              |                                       |                           |                                                                    |                           | Wydanie                                  | karty DiLO Roz | poczęcie etapu                                                              |
| Szukaj według:               | Numeru karty                          | ~                         | Q 14120203333                                                      |                           |                                          |                |                                                                             |
| Rodzaj etapu:                | Bieżący                               | ~                         | Etap: Dowolny                                                      | $\sim$                    |                                          |                |                                                                             |
| Status karty:                | Aktywne                               | ~                         | Status etapu: Dowolny                                              | $\checkmark$              |                                          |                |                                                                             |
| Data:                        | Wydania karty                         | ~                         | <br>                                                               |                           |                                          |                |                                                                             |
| Widoczne karty:              | Zalogowanego opera                    | atora 🗸                   |                                                                    |                           |                                          |                |                                                                             |
|                              |                                       |                           |                                                                    | izukaj                    |                                          |                |                                                                             |
|                              |                                       |                           | Bieżący zakres poz                                                 | /cji: 1 - 20              |                                          |                |                                                                             |
| Lp. Nr karty<br>Status karty | Tryb wydania NPV<br>y Data wydania wy | WZ lekarza (<br>/dającego | )soba / Typ / Wartość identyfikatora ,<br>Imię i nazwisko pacjenta | / Rozpoznanie<br>aktualne | Bieżący etap /<br>Status bieżącego etapu | Następny etap  | Operacje                                                                    |
| 1. 1412020333<br>AKTYWNA     | 3 WK-POZ<br>2014-12-30                | -                         | Pacjent / PESEL /                                                  | C00.01                    | KONSYLIUM/<br>ROZPOCZĘTY                 | -              | <u>Wydruk karty</u><br>Anulowanie etapu<br>Zamknięcie karty<br>Zakończ etap |

Rysunek 1-34 Przykładowa lista kart diagnostyki i leczenia onkologicznego

Na Liście kart diagnostyki i leczenia onkologicznego karta, dla której został wprowadzony etap *Konsylium* otrzyma status *Konsylium – rozpoczęty*.

W kolumnie operacje udostępnione zostaną opcje możliwe do wykonania dla aktywnego etapu:

- Wydruk karty umożliwia wykonanie wydruku karty DiLO
- Anulowanie etapu umożliwia zamknięcie etapu przez operatora. Funkcja jest wykorzystywana np.: w przypadku pomyłki operatora w czasie rejestracji
- Zakończ etap umożliwia wprowadzenie informacji o zrealizowanym leczeniu

### 1.8. Rejestracja zakończenia etapu Konsylium

Po wykonaniu wszystkich czynności obejmujących konsylium, należy taki etap zamknąć korzystając z opcji **Zakończ etap**.

| Start                                                                                                    | System 🔻                                                                               |
|----------------------------------------------------------------------------------------------------|----------------------------------------------------------------------------------------|
| (1) Zakończenie etapu karty DiL                                                                                                    | 0 - Konsylium / 14120203333                                                            |
| ER KONSYLTIIM                                                                                                    |                                                                                        |
| Datę wpisu na listę oczekujących na udzielenie świadczenia opieki zdrowotnej w polu F4 po                                                                                                    | odaje się, jeżeli posiadacz karty diagnostyki i leczenia onkologicznego był wpisany na |
| listę oczekujących na udzielenie świadczenia opieki zdrowotnej.<br>E4. Data wnicu na liste oczekujących na udzielenie świadczenia opieki zdrowotnej:                                          | ES Data nociedzenia konsulium:*                                                        |
|                                                                                                    |                                                                                        |
| F7/F8. Kod i nazwa jednostki chorobowej:*                                                                                                    |                                                                                        |
| Pola F11 i F12 wypełnia się w przypadku potwierdzenia nowotworu złośliwego (dla kodów r                                                                                                    | rozpoznań ICD-10: C00-C97 bez C44 oraz D00-D09 bez D04).                               |
| F11. Numer Karty Zgłoszenia Nowotworu Złośliwego nadawany przez KRN:                                                                                                    | F12. Data zgłoszenia nowotworu do Krajowego Rejestru Nowotworów:                       |
| FB.1. DANE LEKARZY OBOWIĄZKOWO UCZESTNICZĄCYCH W KOM                                                                                                    | NSYLIUM                                                                                |
| F13. Lekarz specjalista w dziedzinie zabiegowej                                                                                                    |                                                                                        |
| Imię:* Nazwisko:*                                                                                                    | Numer prawa wykonywania zawodu:*                                                       |
| F14. Lekarz specjalista w dziedzinie onkologii i hematologii dziecięcej albo hematologii, alb                                                                                                 | oo onkologii klinicznej                                                                |
| Imię:* Nazwisko:*                                                                                                    | Numer prawa wykonywania zawodu:*                                                       |
| F15. Lekarz specjalista w dziedzinie rentgenodiagnostyki lub radiologii, lub radiodiagnostyk                                                                                                  | ki, lub radiologii i diagnostyki obrazowej                                             |
| Imię:* Nazwisko:*                                                                                                    | Numer prawa wykonywania zawodu:*                                                       |
| F16. Lekarz specjalista w dziedzinie radioterapii lub radioterapii onkologicznej albo medycy                                                                                                  | yny nuklearnej                                                                         |
| Imię;* Nazwisko:*                                                                                                    | Numer prawa wykonywania zawodu:*                                                       |
| FC. DALSZE POSTEPOWANIE:                                                                                                    |                                                                                        |
| F26. Dalsze postępowanie;*<br>O Posiadacz karty diagnostyki i leczenia onkologicznego wymaga leczenia onkol<br>O Posiadacz karty diagnostyki i leczenia onkologicznego nie wymaga leczenia on | logicznego<br>nkologicznego                                                            |
| GB. PLAN LECZENIA ONKOLOGICZNEGO<br>GB.1. POSTĘPOWANIE TERAPEUTYCZNE                                                                                                    |                                                                                        |
| G2. Postępowanie terapeutyczne                                                                                                    |                                                                                        |
| Zabieg Operacyjny                                                                                                    |                                                                                        |
| Radioterapia                                                                                                    |                                                                                        |
| ☐ Chemioterapia                                                                                                    |                                                                                        |
|                                                                                                    |                                                                                        |
| Anuluj                                                                                                    | Dalej →                                                                                |

Rysunek 1-35 Przykładowe okno zakończenia etapu karty DiLO – Konsylium

Wszystkie pola oznaczone \* (gwiazdką) są polami wymaganymi.

FB. Konsylium

W tej części należy uzupełnić datę wpisu na listę oczekujących na udzielanie świadczenia opieki zdrowotnej, jeśli posiadacz karty DiLO był wpisany na listę oczekujących. Pole zawierające datę posiedzenia konsylium należy uzupełnić obowiązkowo.

Następnie należy wprowadzić kod i nazwę jednostki chorobowej według klasyfikacji ICD-10.

W przypadku potwierdzenia nowotworu złośliwego należy uzupełnić numer karty zgłoszenia nowotworu złośliwego nadawany przez Krajowy Rejestr Nowotworów wraz z datą zgłoszenia do rejestru.

#### FB.1. Dane lekarzy obowiązkowo uczestniczących w konsylium

Ta część okna wymaga wprowadzenia danych następujących lekarzy:

- Lekarz specjalista w dziedzinie zabiegowej (imię, nazwisko, NPWZ)
- Lekarz specjalista w dziedzinie onkologii i hematologii dziecięcej albo hematologii, albo onkologii klinicznej (imię, nazwisko, NPWZ)
- Lekarz specjalista w dziedzinie rentgenodiagnostyki lub radiologii, lub radiodiagnostyki, lub radiologii i diagnostyki obrazowej(imię, nazwisko, NPWZ)
- Lekarz specjalista w dziedzinie radioterapii lub radioterapii onkologicznej albo medycyny nuklearnej (imię, nazwisko, NPWZ)

#### FC. Dalsze postępowanie

Kolejny krok wymaga określenia dalszego postępowania, gdzie operator wybiera spośród następujących opcji:

- Posiadacz karty diagnostyki i leczenia onkologicznego wymaga leczenia onkologicznego
- Posiadacz karty diagnostyki i leczenia onkologicznego nie wymaga leczenia onkologicznego

#### GB. Plan leczenia onkologicznego GB.1. Postępowanie terapeutyczne

W przypadku, gdy pacjent wymaga leczenia onkologicznego, należy wskazać czy będzie to zabieg operacyjny, radioterapia, chemioterapia bądź inne postępowanie.

Przechodząc do kolejnego okna operator wskazuje miejsce udzielania świadczeń oraz umowę, w ramach której będzie rozliczany utworzony etap.

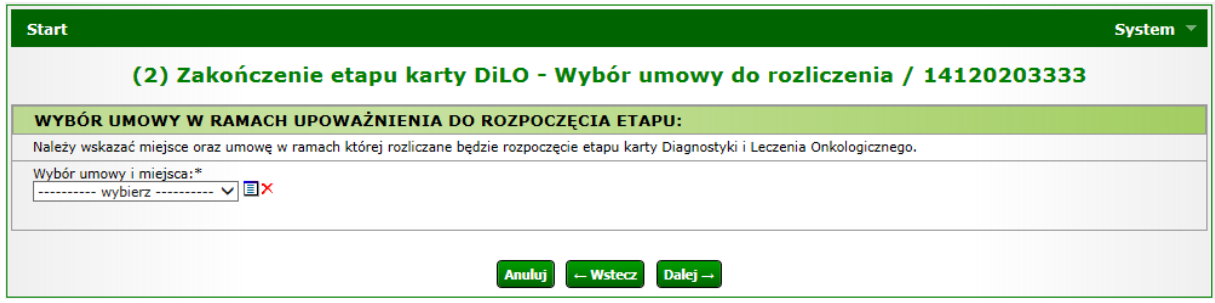

Rysunek 1-36 Przykładowe okno zakończenia etapu karty DiLO – wybór umowy do rozliczenia

Kolejne okno ilustruje pomyślne zakończenie etapu.

| Start | System 🔻                          |
|-------|-----------------------------------|
|       | Zakończenie etapu karty DiLO      |
|       | Operacja zakończona pomyślnie.    |
|       | Wydruk karty Powrót do listy kart |

Rysunek 1-37Przykładowe okno zakończenia etapu karty DiLO

Po zakończeniu etapu należy skorzystać z opcji **Wydruk karty** (w przypadku, gdy karta zwracana jest do pacjenta) lub **Powrót do listy kart**. Wydruk karty można również wykonać z poziomu *Listy kart diagnostyki i leczenia onkologicznego*.

|                              |                                | Lista                       | a kart diagnostyki i lecz                                          | enia onko               | ologicznego                              |                |                                                                    |
|------------------------------|--------------------------------|-----------------------------|--------------------------------------------------------------------|-------------------------|------------------------------------------|----------------|--------------------------------------------------------------------|
|                              |                                |                             |                                                                    |                         | Wydanie                                  | karty DiLO Roz | zpoczęcie etapu III                                                |
| Szukaj według:               | Numeru karty                   | ~                           | Q 14120203333                                                      |                         |                                          |                |                                                                    |
| Rodzaj etapu:                | Bieżący                        | ~                           | Etap: Dowolny                                                      | $\checkmark$            |                                          |                |                                                                    |
| Status karty:                | Aktywne                        | ~                           | Status etapu: Dowolny                                              | $\checkmark$            |                                          |                |                                                                    |
| Data:                        | Wydania karty                  | ~                           |                                                                    |                         |                                          |                |                                                                    |
| Widoczne karty:              | Zalogowanego op                | eratora 🗸                   |                                                                    |                         |                                          |                |                                                                    |
|                              |                                |                             | s                                                                  | zukaj                   |                                          |                |                                                                    |
|                              |                                |                             |                                                                    |                         |                                          |                |                                                                    |
|                              |                                |                             | Bieżący zakres pozy                                                | cji: 1 - 20             |                                          |                |                                                                    |
| Lp. Nr karty<br>Status karty | Tryb wydania N<br>Data wydania | PWZ lekarza (<br>wydającego | )soba / Typ / Wartość identyfikatora /<br>Imię i nazwisko pacjenta | Rozpoznanie<br>aktualne | Bieżący etap /<br>Status bieżącego etapu | Następny etap  | Operacje                                                           |
| 1. 14120203333<br>AKTYWNA    | WK-POZ<br>2014-12-30           | 1.000000                    | Pacjent / PESEL /                                                  | C00.01                  | KONSYLIUM/<br>ZAKOŃCZONY                 | LECZENIE       | <u>Wydruk karty</u><br><u>Anulowanie etapu</u><br>Zamkniecie karty |

Rysunek 1-38Przykładowa lista kart diagnostyki i leczenia onkologicznego

Na *Liście kart diagnostyki i leczenia onkologicznego* karta, dla której został zamknięty etap *Konsylium* otrzyma status *Konsylium – zakończony*, zaś w kolumnie następny etap widnieje nazwa etapu, który może zostać wprowadzony za pomocą opcji *Rozpoczęcie etapu*.

### 1.9. Rejestracja rozpoczęcia etapu Leczenie

Po użyciu opcji *Rozpoczęcie etapu* należy wpisać ponownie numer karty DiLO oraz numer PESEL pacjenta, jeśli został podany przy rejestracji karty, w przeciwnym wypadku – datę urodzenia pacjenta (w formacie RRRR-MM-DD).

| Start System *                                                                                                    |
|----------------------------------------------------------------------------------------------------|
| (1) Rejestracja etapu DiLO - Dane karty                                                                                                    |
| DANE KARTY:                                                                                                    |
| W przypadku gdy podczas wydawania karty DiLO pacjent był identyfikowany własnym numerem PESEL jako kod potwierdzający jest stosowany numer PESEL pacjenta w pozostałych przypadkach jako kod potwierdzający należy podać datę urodzenia pacjenta w formacie RRRR-MM-DD. |
| Unikalny numer identyfikacyjny karty DiLO:*                                                                                                    |
| Kod potwierdzający potrzebę dostępu:*                                                                                                    |
| Anuluj Dalej                                                                                                    |

Rysunek 1-39 Przykładowe okno rejestracji etapu DiLO – dane karty

W kolejnym oknie system automatycznie zaznacza do rozpoczęcia etap, wskazany podczas operacji zakończenia poprzedniego etapu (w przykładzie został podany etap: *Leczenie*).

| Start                                                   | System 🔻 |
|---------------------------------------------------------|----------|
| (2) Rejestracja etapu DiLO - Bieżący etap / 14120203333 |          |
| ROZPOCZĘCIE ETAPU:                                      |          |
| Rozpoczynany etap:*  (                                  |          |
| Data rozpoczęcia leczenia w ramach SSO:* 2014-12-30     |          |
| Anuluj Dalej                                            |          |

Rysunek 1-40 Przykładowe okno rejestracji etapu DiLO – bieżący etap

W trzecim kroku należy wybrać ze słownika miejsce udzielania świadczeń oraz umowę, w ramach której nastąpi rozliczanie etapu karty DiLO.

| Start                                                                                                    | System 🔻 |
|----------------------------------------------------------------------------------------------------|----------|
| (3) Rejestracja etapu DiLO - Wybór umowy do rozliczenia / 14120203333                                                              |          |
| WYBÓR UMOWY W RAMACH UPOWAŻNIENIA DO ROZPOCZĘCIA ETAPU:                                                                            |          |
| Należy wskazać miejsce oraz umowę w ramach której rozliczane będzie rozpoczęcie etapu karty Diagnostyki i Leczenia Onkologicznego. |          |
| Wybór umowy i miejsca:*                                                                                                    |          |
| Anuluj ← Wstecz Dalej →                                                                                                    |          |

Rysunek 1-41 Przykładowe okno rejestracji etapu DiLO – wybór umowy do rozliczenia

Pomyślne zakończenie rejestracji etapu zostanie potwierdzone w kolejnym oknie:

| Start                          | System 🔻 |
|--------------------------------|----------|
| Rejestracja etapu DiLO         |          |
| Operacja zakończona pomyślnie. |          |
| Powrót do listy kart           |          |

Rysunek 1-42Przykładowe okno rejestracji etapu DiLO

Po pomyślnej rejestracji etapu należy skorzystać z opcji **Powrót do listy kart**.

|                              |                              | List                       | a kart diagnostyki i lecz                                          | enia onk                | ologicznego                              |               |                                                                                                  |
|------------------------------|------------------------------|----------------------------|--------------------------------------------------------------------|-------------------------|------------------------------------------|---------------|--------------------------------------------------------------------------------------------------|
|                              |                              |                            |                                                                    |                         | Wydanie                                  | karty DiLO Ro | zpoczęcie etapu                                                                                  |
| Szukaj według:               | Numeru karty                 | ~                          | Q 14120203333                                                      |                         |                                          |               |                                                                                                  |
| Rodzaj etapu:                | Bieżący                      | ~                          | Etap: Dowolny                                                      | $\checkmark$            |                                          |               |                                                                                                  |
| Status karty:                | Aktywne                      | ~                          | Status etapu: Dowolny                                              | $\checkmark$            |                                          |               |                                                                                                  |
| Data:                        | Wydania karty                | ~                          |                                                                    |                         |                                          |               |                                                                                                  |
| Widoczne karty:              | Zalogowanego                 | operatora 🗸                |                                                                    |                         |                                          |               |                                                                                                  |
|                              |                              |                            |                                                                    | zukaj                   |                                          |               |                                                                                                  |
|                              |                              |                            | Bieżący zakres pozy                                                | cji: 1 - 20             |                                          |               |                                                                                                  |
| Lp. Nr karty<br>Status karty | Tryb wydania<br>Data wydania | NPWZ lekarza<br>wydającego | Dsoba / Typ / Wartość identyfikatora /<br>Imię i nazwisko pacjenta | Rozpoznanie<br>aktualne | Bieżący etap /<br>Status bieżącego etapu | Następny etap | Operacje                                                                                         |
| 1. 14120203333<br>AKTYWNA    | WK-POZ<br>2014-12-30         | No Reference i             | Pacient / PESEL /                                                  | C00.01                  | LECZENIE/<br>ROZPOCZĘTY                  | -             | <u>Wydruk karty</u><br><u>Anulowanie etapu</u><br><u>Zamknięcie karty</u><br><b>Zakończ etap</b> |

Rysunek 1-43 Przykładowa lista kart diagnostyki i leczenia onkologicznego

Na Liście kart diagnostyki i leczenia onkologicznego karta, dla której został wprowadzony etap Leczenie otrzyma status Leczenie – rozpoczęty.

W kolumnie operacje udostępnione zostaną opcje możliwe do wykonania dla aktywnego etapu:

- Wydruk karty umożliwia wykonanie wydruku karty DiLO
- Anulowanie etapu umożliwia zamknięcie etapu przez operatora. Funkcja jest wykorzystywana np.: w przypadku pomyłki operatora w czasie rejestracji
- Zakończ etap umożliwia wprowadzenie informacji o zrealizowanym leczeniu

### 1.10. Rejestracja zakończenia etapu Leczenie

Po wykonaniu wszystkich czynności obejmujących leczenie, należy taki etap zamknąć korzystając z opcji **Zakończ etap**.

| Start                                                                                                   | System 🔻 |
|----------------------------------------------------------------------------------------------------|----------|
| (1) Zakończenie etapu karty DiLO - Leczenie / 14120203333                                               |          |
| GC. PODSUMOWANIE LECZENIA                                                                               |          |
| G9. Data zakończenia leczenia onkologicznego - zamknięcie karty diagnostyki i leczenia onkologicznego:* |          |
| DALSZE POSTĘPOWANIE:                                                                                    |          |
| O Zamknięcie karty diagnostyki i leczenia onkologicznego                                                |          |
| Anuluj Dalej                                                                                            |          |

Rysunek 1-44 Przykładowe okno zakończenia etapu karty DiLO – Leczenie

#### GC. Podsumowanie leczenia

W części dotyczącej podsumowania leczenie należy wprowadzić datę zakończenia leczenia onkologicznego będącą jednoczenie datą zamknięcia karty diagnostyki i leczenia onkologicznego.

#### Dalsze postępowanie

W kolejnej części istnieje możliwość wyboru tylko jednej ścieżki dalszego postępowania w postaci zamknięcia karty diagnostyki i leczenia onkologicznego.

W drugim kroku należy wybrać ze słownika miejsce udzielania świadczeń oraz umowę, w ramach której nastąpi rozliczanie etapu karty DiLO.

| Start                                                                                                    | System 🔻 |
|----------------------------------------------------------------------------------------------------|----------|
| (2) Zakończenie etapu karty DiLO - Wybór umowy do rozliczenia / 14120203333                                                        |          |
| WYBÓR UMOWY W RAMACH UPOWAŻNIENIA DO ROZPOCZĘCIA ETAPU:                                                                            |          |
| Należy wskazać miejsce oraz umowę w ramach której rozliczane będzie rozpoczęcie etapu karty Diagnostyki i Leczenia Onkologicznego. |          |
| Wybór umowy i miejsca:*                                                                                                    |          |
| Anuluj ← Wstecz Dalej →                                                                                                    |          |

Rysunek 1-45 Przykładowe okno zakończenia etapu karty DiLO – wybór umowy do rozliczenia

Pomyślne zakończenie etapu zostanie potwierdzone w kolejnym oknie:

| Start                             | System 🔻 |
|-----------------------------------|----------|
| Zakończenie etapu karty DiLO      |          |
| Operacja zakończona pomyślnie.    |          |
| Wydruk karty Powrót do listy kart |          |

Rysunek 1-46 Przykładowe okno zakończenia etapu karty DiLO

Po pomyślnym zakończeniu etapu należy skorzystać z opcji Powrót do listy kart.

|                           |                      | List          | a kart diagnostyki i lecz | enia onk      | ologicznego             |                     |                                                                    |
|---------------------------|----------------------|---------------|---------------------------|---------------|-------------------------|---------------------|--------------------------------------------------------------------|
|                           |                      |               |                           |               | Wydanie                 | karty DiLO Roz      | zpoczęcie etapu                                                    |
| Szukaj według:            | Numeru karty         | ~             | Q 14120203333             |               |                         |                     |                                                                    |
| Rodzaj etapu:             | Bieżący              | ~             | Etap: Dowolny             | $\sim$        |                         |                     |                                                                    |
| Status karty:             | Aktywne              | ~             | Status etapu: Dowolny     | $\checkmark$  |                         |                     |                                                                    |
| Data:                     | Wydania karty        | ~             | □ -                       |               |                         |                     |                                                                    |
| Widoczne karty:           | Zalogowanego         | operatora 🗸 🗸 |                           |               |                         |                     |                                                                    |
|                           |                      |               |                           | izukaj        |                         |                     |                                                                    |
|                           |                      |               | Piotogy asked por         | unii 1 00     |                         |                     |                                                                    |
| Nr karty                  | Tryh wydania         | NPWZ lekarza  | Diezący zakies pozy       | / Roznoznanie | Bieżacy etan /          |                     |                                                                    |
| Lp. Status karty          | Data wydania         | wydającego    | Imię i nazwisko pacjenta  | aktualne      | Status bieżącego etapu  | Następny etap       | Operacje                                                           |
| 1. 14120203333<br>AKTYWNA | WK-POZ<br>2014-12-30 | 7gbellest     | Pacjent / PESEL /         | C00.01        | LECZENIE/<br>ZAKOŃCZONY | ZAMKNIĘCIE<br>KARTY | <u>Wydruk karty</u><br><u>Anulowanie etapu</u><br>Zamknięcie karty |

Rysunek 1-47 Przykładowa lista kart diagnostyki i leczenia onkologicznego

Na *Liście kart diagnostyki i leczenia onkologicznego* karta, dla której został zamknięty etap *Leczenie* otrzyma status *Leczenie – zakończona*, zaś w kolumnie następny etap widnieje informacja na temat zamknięcia karty, które można wykonać za pomocą opcji *Zamknięcie karty*.

### 1.11. Zamknięcie karty Diagnostyki i leczenia onkologicznego

Po użyciu opcji Zamknięcie karty operator przechodzi do okna Zamknięcia karty Diagnostyki i leczenia onkologicznego.

| Numer karty:  |             |
|---------------|-------------|
|               | 14120102915 |
| Data wydania: | 2014-12-16  |
| Stan karty:   | Aktywny     |
| Obecny etap:  | LECZENIE    |
| Stan etapu:   | Zakończony  |
|               |             |

Rysunek 1-48Przykładowe okno zamknięcia karty Diagnostyki i leczenia onkologicznego

W oknie zamknięcia karty DiLO należy zaznaczyć checkbox *Potwierdzenie zamknięcia karty* oraz podać powód tej czynności. Istnieje również możliwość anulowania ostatniego niezamkniętego etapu.

| Start                                                  | System 🔻 |
|--------------------------------------------------------|----------|
| Zamknięcie karty Diagnostyki i leczenia onkologicznego |          |
| Karta została zamknięta                                |          |
| Ok                                                     |          |

Rysunek 1-49 Przykładowe okno zamknięcia karty Diagnostyki i leczenia onkologicznego

Po zatwierdzeniu zamknięcia karty nie będzie można takiej karty odnaleźć na Liście kart diagnostyki i leczenia onkologicznego.